## Enabling driver to use 32 and 64 bit

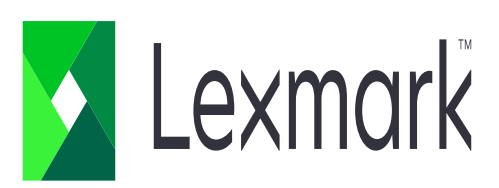

1. Check box "x86" and click "OK"

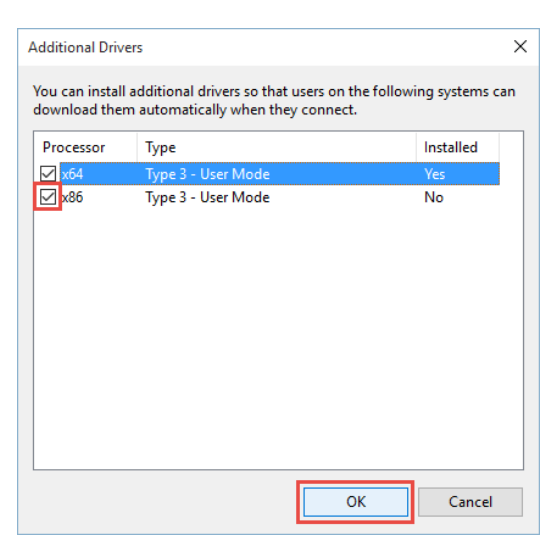

## 2. Click "browse" to locate the file

| Install pr | ×                                                           |        |
|------------|-------------------------------------------------------------|--------|
|            | Please provide a printer driver.                            | ОК     |
| -          |                                                             | Cancel |
|            | Type the path where the file is located, and then click OK. |        |
|            | Copy files from:                                            |        |
|            | <b>EN</b> ~                                                 | Browse |

- 3. Look for the GDI folder located in the extracted printer driver file.
  - in the GDI folder, look for "LMUD..." setup information file and click open.

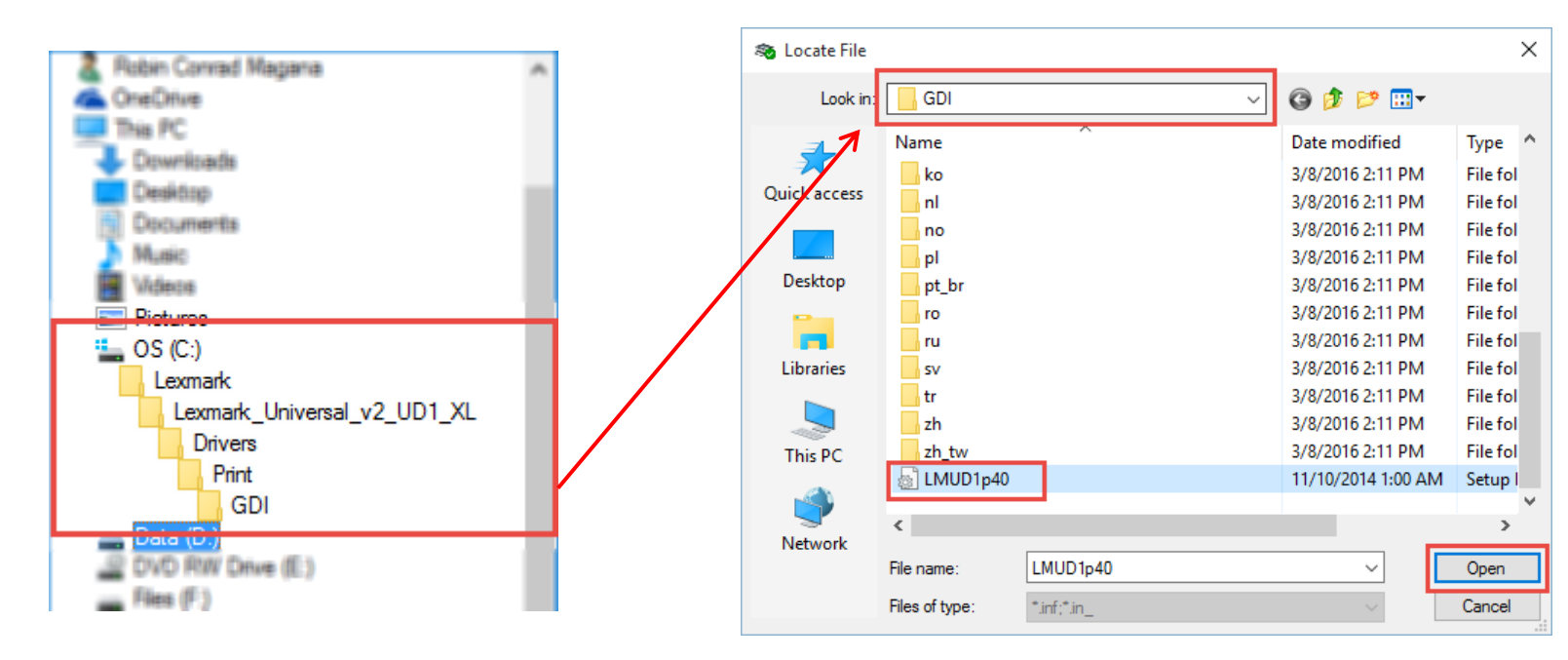

## 4. Click "OK"

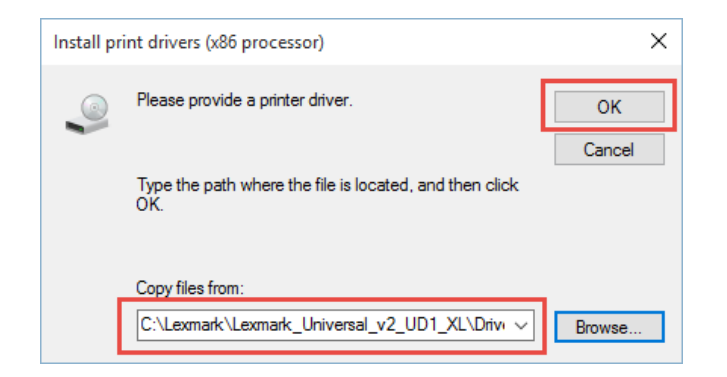

- 5. Next, locate the "i386" file.
  - Click "Browse"

| Install pri | int drivers (:     | x86 processor)        | ×      |
|-------------|--------------------|-----------------------|--------|
| 4           | Please provi       | ide a printer driver. | OK     |
|             | Type the pa<br>OK. | Cancel                |        |
|             | Copy files fro     | om:                   | Browse |

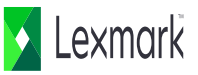

6. In the GDI folder, open the "i386" folder.

| 🦪 Locate File |                | ×                           |
|---------------|----------------|-----------------------------|
| Look in:      | 🔒 GDI          | 🗾 🕝 🌶 📂 🖽 -                 |
| 0-            | Name 🔺         | ▼ Date modified ▼ Type      |
| <b>S</b>      | amd64 🔒        | 3/10/2016 10:03 File folder |
| Recent Places | 📄 📔 ar         | 3/10/2016 10:03 File folder |
|               | 📕 🔒 cs         | 3/10/2016 10:03 File folder |
|               | 📕 🎍 da         | 3/10/2016 10:03 File folder |
| Desktop       | 📕 🌽 de         | 3/10/2016 10:03 File folder |
| <u></u>       | 📕 🌽 el         | 3/10/2016 10:03 File folder |
|               | 📕 🌽 en         | 3/10/2016 10:03 File folder |
| Libraries     | 📕 🎍 es         | 3/10/2016 10:03 File folder |
|               | 📕 🎍 fi         | 3/10/2016 10:03 File folder |
|               | 🌗 fr           | 3/10/2016 10:03 File folder |
| Computer      | Би             | 3/10/2016 10:03 File folder |
| <u>~~</u>     | 鷆 i386         | 3/10/2016 10:03 File folder |
|               | 📕 it           | 3/10/2016 10:03 File folder |
| Network       | 📄 ja           | 3/10/2016 10:03 File folder |
|               | kn 📃           | 3/10/2016 10:03 File folder |
|               |                | <u>•</u>                    |
|               | File name:     | <sup>™</sup> inf Open       |
|               | Files of type: | *.inf*.in_                  |

7. In the i386 folder, select "ntprint" and click open.

| 🥔 Locate File |                |                                                                                            | × |
|---------------|----------------|--------------------------------------------------------------------------------------------|---|
| Look in:      | i386           | 🔽 📀 🤣 📂 🎞 -                                                                                |   |
| Recent Places | Name 1000      | ▼ Date modified ▼ Type   3/10/2016 10:03 File folder   4/25/2013 8:10 PM Setup Information | • |
|               | •              |                                                                                            | ۲ |
|               | File name:     | ntprint 💌 Open                                                                             |   |
|               | Files of type: | *.inf.*.in_ Vancel                                                                         |   |

8. Click "OK"

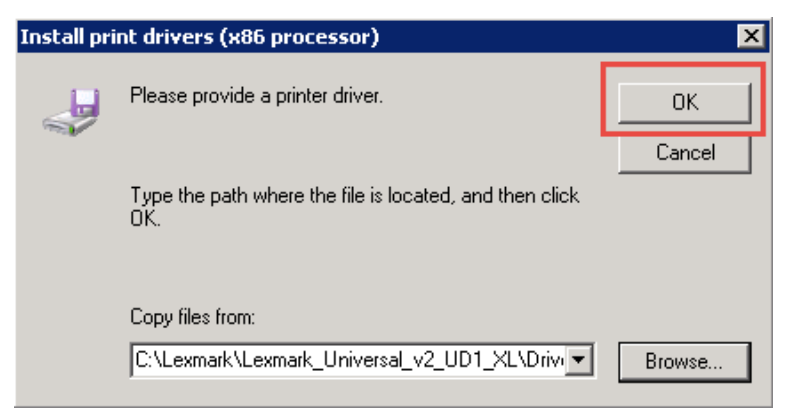

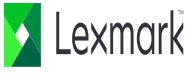